# Работа с последовательным интерфейсом SPI в программной среде Proteus 8.11 Часть 1

# Татьяна Колесникова (beluikluk@gmail.com)

В статье рассматривается проектирование схем микроэлектронных устройств с использованием интерфейса SPI в Proteus на примере его реализации в микроконтроллерах AVR (семейства Mega) и STM32 (семейства Cortex-M3). Описаны особенности написания программного кода для инициализации интерфейса и работы с ним, а также моделирования схем, в которых проводится передача данных через SPI между двумя и тремя устройствами, сконфигурированными как master и slave. Выполнено отображение принятых ведомым устройством данных на экране виртуального терминала. С помощью осциллографа проведён контроль входных/выходных сигналов, присутствующих на выводах устройств схемы.

## Введение

Интерфейс SPI (Serial Peripheral Interface – последовательный периферийный интерфейс) является высокоскоростным синхронным последовательным интерфейсом и реализован во всех микроконтроллерах STM32 Cortex-M3 и AVR семейства Mega. Он обеспечивает обмен данными между микроконтроллером и различными периферийными устройствами, такими как АЦП, ЦАП, цифровые потенциометры, FLASH-ПЗУ, другие микросхемы и микроконтроллеры. Каждый модуль SPI может работать в ведущем или подчинённом режиме, что позволяет ему связаться с любой другой интегральной схемой, оснащённой интерфейсом SPI. Ведущий микро-

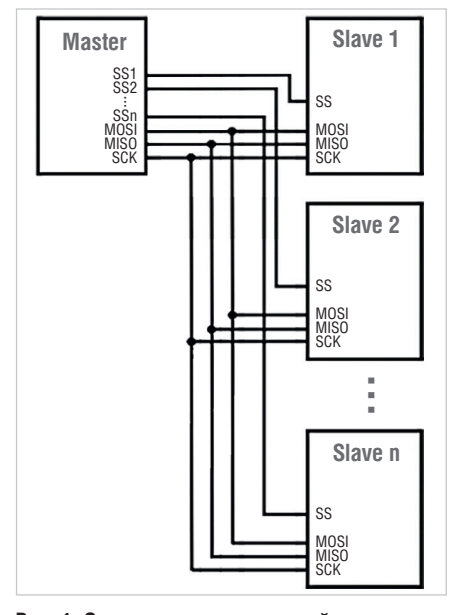

Рис. 1. Схема подключения устройств по интерфейсу SPI

контроллер можно связать с одним или несколькими ведомыми устройствами. Схема подключения устройств по интерфейсу SPI показана на рис. 1. Связь между устройствами осуществляется с помощью следующих цифровых сигналов:

- MOSI выход данных для ведущего или вход данных для ведомого устройства;
- MISO вход данных для ведущего или выход данных для ведомого устройства;
- SCK сигнал общей синхронизации интерфейса;
- $S\overline{S}$  выбор ведомого устройства.

Ведущее устройство формирует один или несколько сигналов SS (Slave Select) для выбора ведомых устройств. При этом количество формируемых сигналов соответствует количеству ведомых устройств. Ведомое устройство получит данные только в том случае, если оно было выбрано ведущим.

Передача данных осуществляется посредством линий MOSI и MISO. Процессом передачи данных управляет ведущее устройство (Master), формируя тактовые импульсы через линию SCK. Вывод SCК ведущего микроконтроллера является выходом тактового сигнала, а ведомого микроконтроллера - входом. Одновременно с передачей данных от ведущего к ведомому устройству происходит приём данных ведущим устройством от ведомого по кольцу. Таким образом, за один полный цикл сдвига всех разрядов регистра происходит обмен данными между двумя устройствами. Ведомые устройства не могут обмениваться данными друг с другом.

Рассмотрим работу с SPI на примере микроконтроллеров AVR (микросхема ATmega16) и STM32 (микросхема STM32F103C4 [1]), для чего воспользуемся программой компьютерного моделирования электронных схем Proteus [2].

## Передача данных через последовательный интерфейс SPI в микроконтроллерах Cortex-M3 в Proteus

Для организации быстродействующей связи с интегральными схемами у микроконтроллеров STM32 Cortex-M3 имеется до трёх модулей SPI [3], предназначенных для полнодуплексной передачи данных на частоте до 18 МГц. Важно обратить внимание, что один модуль SPI подключён к высокоскоростной шине APB2, два других модуля связаны с более низкоскоростной шиной APB1.

Выводы микроконтроллера, используемые модулями SPI, являются линиями ввода/вывода общего назначения. Назначение выводам функции SPI осуществляется в регистрах настройки GPIO. В микроконтроллере STM32F103C4 модулем SPI1 используются линии PA4 – NSS, PA5 – SCK, PA6 – MISO, PA7 – MOSI. Однако, используя регистры AFIO, линии SPI1 можно перенести на выводы PA15, PB3, PB4 и PB5 соответственно.

В модуле SPI имеются следующие регистры ввода/вывода, необходимые для работы интерфейса:

- SPI\_DR регистр данных, содержит посылаемые или принятые 8 или 16 бит данных;
- SPI\_CR1, SPI\_CR2 регистры управления, определяют функционирование модуля SPI;
- SPI\_SR регистр состояния, отображает состояние модуля SPI.

Для обнаружения ошибок, возникших при приёме и передаче данных, используются регистры SPI\_CRCPR, SPI\_RXCRCR и SPI\_TXCRCR.

Включение/выключение SPI выполняется установкой шестого бита (SPE) регистра SPI\_CR1, седьмой бит (LSBFIRST) задаёт порядок передачи данных, а второй бит (MSTR) этого регистра задаёт выбор режима рабо-

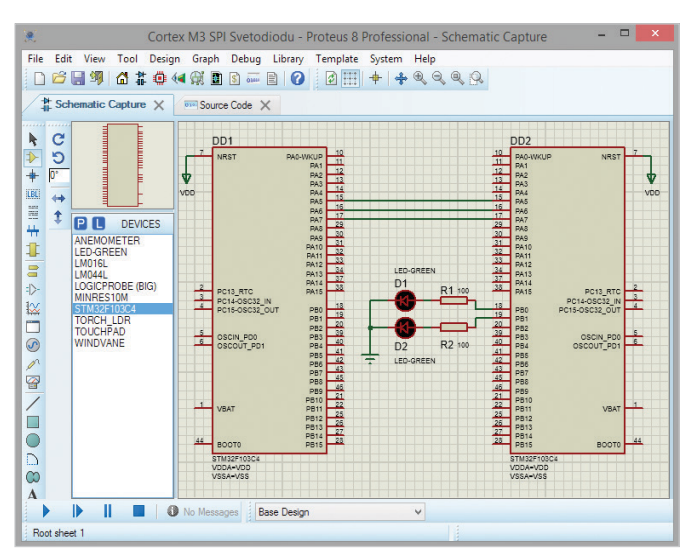

Рис. 2. Демонстрационная схема с использованием двух микроконтроллеров STM32F103C4 и светодиодов

| -\$ <del>1</del><br>-10-                                                                                                    | Edit Component               |              | ? ×           |  |  |  |
|----------------------------------------------------------------------------------------------------|------------------------------|--------------|---------------|--|--|--|
| Part <u>R</u> eference:                                                                                                    | DD1                          | Hidden:      | OK            |  |  |  |
| Part <u>V</u> alue:                                                                                                    | STM32F103C4                  | Hidden:      | Data          |  |  |  |
| Element:                                                                                                    | v New                        |              | Hidden Pins   |  |  |  |
| Program File:                                                                                                    | C:\Users\Alf\AppData\Local\T | Hide All 🗸 🗸 | Edit Firmware |  |  |  |
| Crystal Frequency:                                                                                                    | 2MHz                         | Hide All ∨   | Cancel        |  |  |  |
| Use MCO pin:                                                                                                    | No 🗸                         | Hide All 🗸 🗸 |               |  |  |  |
| PCB Package:                                                                                                    | QFP50P900X900X160-48 🗸 🎮     | Hide All 🗸 🗸 |               |  |  |  |
| Advanced Properties:                                                                                                    |                              |              |               |  |  |  |
| Disassemble Binary Code 🗸 🗸                                                                                                    | No 🗸                         | Hide All ∨   |               |  |  |  |
| Other <u>P</u> roperties:                                                                                                    |                              |              |               |  |  |  |
|                                                                                                    |                              | ~            |               |  |  |  |
|                                                                                                    |                              |              |               |  |  |  |
| ~                                                                                                    |                              |              |               |  |  |  |
| Exclude from Simulation       Attach hierarchy module         Exclude from PCB Layout       Hide common pins         Exclude from Current Variant       Edit all properties as text |                              |              |               |  |  |  |

Рис. 3. Настройка частоты работы микроконтроллера DD1

ты интерфейса. При чтении регистра SPI DR выполняется обращение к буферному регистру приёмника, при записи - к буферному регистру передатчика. Для передачи данных их необходимо записать в регистр передатчика. Принятые данные читаются из регистра приёмника. Для программы существует один регистр с именем SPI DR. Скорость обмена по SPI определяет блок генератора скорости, который задаёт частоту следования тактовых импульсов. Для этого предназначены разряды BR0, BR1 и BR2 регистра SPI CR1. Три разряда предполагают наличие восьми значений скорости.

При написании программы инициализации микроконтроллера для передачи данных через интерфейс SPI их записывают в регистр SPI DR с помощью команды SPIy->DR = data tx, где у - это номер интерфейса SPI. Окончание передачи контролируется проверкой флага ТХЕ регистра SPI SR, для чего можно использовать команду while (!(SPIy->SR & SPI SR TXE)) { }. Одновременно с передачей происходит приём данных в регистр SPI DR. Принятые данные считываются из регистра данных с помощью команды data rx = SPIy->DR. Для проверки работоспособности интерфейса SPI в режиме мастера достаточно соединить выводы MISO и MOSI между собой и сравнить переданные данные с полученными. Если они совпадают, это значит, что интерфейс работает правильно.

Управляя значениями битов регистров модуля SPI микроконтроллеров Cortex-M3, реализуют процесс обмена данными. Регистр данных SPI\_DR состоит из 16 разрядов данных. В этот регистр данные записываются для передачи и читаются из него при приёме. В одноранговой шине SPI (где имеется только одно ведущее и одно ведомое устройство) сигнал SS может быть опущен, а соответствующий вывод ведомого устройства подключён к земле.

## Передача данных через интерфейс SPI между двумя микроконтроллерами Cortex-M3

Рассмотрим процесс передачи данных между двумя микроконтроллерами Cortex-M3 на примере микросхемы STM32F103C4, для чего создадим в Proteus новый схемный проект и добавим в рабочее поле на вкладке Schematic Capture две микросхемы STM32F103C4, два светодиода, два резистора (100 Ом), символ земли. Соединим компоненты так, как показано на рис. 2, и напишем на языке программирования С программный код управления передачей данных. В микроконтроллере STM32F103C4 имеется только один модуль SPI, к регистрам которого в Proteus в программе инициализации обращаются с указанием номера интерфейса (например, по имени SPI1\_SR, SPI1\_DR). Обращение без указания номера интерфейса (по имени SPI SR, SPI DR) при компиляции кода программы вызывает ошибку. Необходимо отметить, что программа инициализации пишется как для ведущего, так и для ведомого микроконтроллера. Определим микроконтроллер DD1 как ведущий, а микроконтроллер DD2 как ведомый. При этом задачей мастера будет послать управляющий сигнал (кодовую комбинацию), задачей ведомого устройства – принять его и последовательно включить и выключить оба светодиода.

Перед передачей и приёмом данных необходимо сформировать сигналы выбора для того устройства, с которым будет производиться обмен. Если ведомое устройство одно, то можно использовать сигнал выбора NSS. Если же ведомых устройств несколько, то придётся для каждого из них формировать индивидуальный сигнал выбора. В качестве источников таких сигналов могут выступать свободные выводы портов GPIO.

Для удобства соединения можно отразить в рабочей области микросхему DD1, для чего выделим её левой кнопкой мыши, правой кнопкой мыши вызовем контекстное меню и выберем в нём пункт X-Mirror. В результате микросхема будет отражена по горизонтали в рабочем поле проекта. В таком положении выводы РА4 (NSS), РА5 (SCK), РА6 (MISO), PA7 (MOSI) обеих микросхем соединить намного проще, при этом соединительные линии на схеме будут короче. Для каждого микроконтроллера двойным щелчком левой кнопки мыши откроем окно настроек Edit Component и в поле Crystal Frequency установим частоту работы 2 МГц (см. рис. 3). Кнопкой Hidden Pins для каждого микроконтроллера откроем окно Edit Hidden Power Pins, где выполним согласование скрытых выволов питания и цепей питания (см. рис. 4). В нашем примере в полях Pin VDD и Pin VDDA введём значение VDD, а в полях Pin VSS и Pin VSSA - значение VSS. Нажмём кнопку ОК для вступления в силу внесённых изменений.

| 🕆 Edit Hidden Power Pins 본                                   |     |  |  |  |  |
|--------------------------------------------------------------|-----|--|--|--|--|
| Enter the name of the net a hidden pin should<br>connect to: |     |  |  |  |  |
| Pin VDD:                                                     | VDD |  |  |  |  |
| Pin VDDA:                                                    | VDD |  |  |  |  |
| Pin VSS:                                                     | VSS |  |  |  |  |
| Pin VSSA:                                                    | VSS |  |  |  |  |
| OK Cancel                                                    |     |  |  |  |  |

Рис. 4. Подключение цепей питания к скрытым выводам микроконтроллера в окне Edit Hidden Power Pins

#### Таблица 1. Задание частоты тактового сигнала SCK

| BR5 | BR4 | BR3 | Частота сигнала SCK |
|-----|-----|-----|---------------------|
| 0   | 0   | 0   | fPCLK/2             |
| 0   | 0   | 1   | fPCLK/4             |
| 0   | 1   | 0   | fPCLK/8             |
| 0   | 1   | 1   | fPCLK/16            |
| 1   | 0   | 0   | fPCLK/32            |
| 1   | 0   | 1   | fPCLK/64            |
| 1   | 1   | 0   | fPCLK/128           |
| 1   | 1   | 1   | fPCLK/256           |

Примечание: fPCLK – это тактовая частота микроконтроллера.

Перед выполнением передачи данных необходимо, прежде всего, разрешить работу модуля SPI. Для этого следует установить в единицу шестой бит регистра SPI\_CR1. Режим работы определяется состоянием второго бита этого регистра: если бит установлен в 1, микроконтроллер работает в режиме Master, если сброшен в 0 – в режиме Slave. Программно (на языке программирования C) эти действия можно реализовать следующим образом:

SPI1->CR1 = (1<<6) | (1<<2); // включение SPI1 в ведущем микроконтроллере

SPI1->CR1 = (1<<6) | (0<<2); // включение SPI1 в ведомом микроконтроллере.

Передача данных осуществляется следующим образом. При записи в регистр данных SPI ведущего микроконтроллера запускается генератор тактового сигнала модуля SPI. Данные начинают побитно выдаваться на вывод MOSI устройства Master и соответственно поступать на вывод MOSI устройства Slave. Порядок передачи битов данных определяется состоянием седьмого бита регистра LSBFIRST. Если бит сброшен в 0, первым передаётся младший бит данных, если же установлен в 1 старший бит. Частота тактового сигнала SCK и соответственно скорость

|                                                | New Firmware Project |             | ?         |  |
|------------------------------------------------|----------------------|-------------|-----------|--|
| Family                                         | Cortex-M3            |             | +         |  |
| Controller                                     | STM32F103C4          | STM32F103C4 |           |  |
| Compiler                                       | GCC for ARM          |             | Compilers |  |
| Create Quick Start Files<br>Create Peripherals |                      |             |           |  |
|                                                |                      | ОК          | Отмена    |  |

Рис. 5. Окно New Firmware Project

передачи данных по интерфейсу определяются состоянием пятого, четвёртого и третьего битов регистра BR ведущего микроконтроллера (см. табл. 1), так как именно он является источником тактового сигнала. Для ведомого микроконтроллера состояние этих битов не имеет значения.

Напишем на языке программирования С следующий код программы инициализации для ведущего микроконтроллера:

```
#include <stm32f1xx.h> // подклю-
чение заголовочного файла
```

int main() { // начало программы RCC->APB2ENR |= RCC\_APB2ENR\_ SPI1EN; // включаем тактирование SPI1

// подсоединение линий порта РА к шине APB2

RCC->APB2ENR |= RCC\_APB2ENR\_ IOPAEN;

// настройка линий РА5 (SCK), РА6 (MISO), РА7 (MOSI) порта РА

// биты CNF5, CNF7 = 10, биты MODE5, MODE7 = 11 // биты CNF6 = 10, биты MODE6 = 00

```
GPIOA->CRL = 0xb8b33333;
```

```
// конфигурация SPI1
```

SPI1->CR1 = (0<<11) // формат кадра данных 8 бит

| (0<<7) // направление передачи младшим разрядом вперед

| (1<<9) // включаем программное управление сигналом NSS

| (1<<8) // NSS в высоком состоянии

```
| (1<<5)|(0<<4)|(0<<3) // ско-
рость передачи данных: F_PCLK/32
```

| (1<<2) // режим работы Master (ведущий)

| (0<<1)|(0<<0) // полярность (0) и фаза тактового сигнала (0) | (1<<6); // включаем SPI // после установки в 1 флага TXE

perистра SPI1\_SR while(!(SPI1->SR & SPI\_SR\_TXE))

{ }

```
// заполняем буфер передатчика
SPI1->DR = 0b11111110; }
```

Для ведомого микроконтроллера был написан следующий код программы инициализации:

```
#include <stm32f1xx.h> // подклю-
чение заголовочного файла
 void delay (int dly) // подпро-
грамма формирования запержки
  { int i;
 for(; dly>0; dly--)
 for ( i=0; i<10000; i++); }</pre>
 int main() { // начало программы
 RCC->APB2ENR
                 | =
                      RCC APB2ENR
SPI1EN; // включаем тактирование
SPI1
 // подсоединение линий порта РА
к шине АРВ2
 RCC->APB2ENR
                 | =
                      RCC_APB2ENR_
IOPAEN:
  // подсоединение линий порта РВ
к шине АРВ2
 RCC->APB2ENR
                      RCC_APB2ENR_
                 | =
IOPBEN:
 // настройка линий РА5 (SCK), РАб
(MISO), PA7 (MOSI) порта PA
  // биты CNF5, CNF7 = 10, биты
MODE5, MODE7 = 00
 // биты CNF6 = 10, биты MODE6 = 11
 GPIOA -> CRL = 0x8b833333;
 // настройка линий порта РВ
 // биты CNF = 10, биты MODE = 00
 GPIOB->CRL =0x888888888;
 // конфигурация SPI1
 SPI1->CR1 = (1<<6) | (0<<2); //
включаем SPI, режим работы Slave
(ведомый)
```

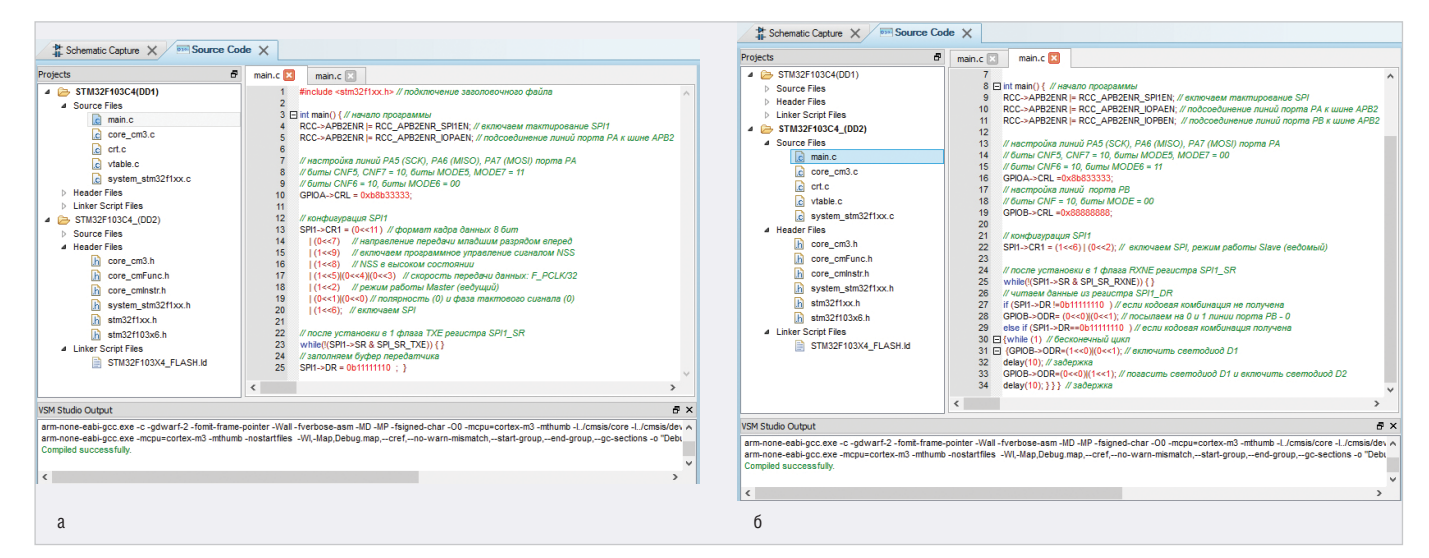

Рис. 6. Вкладка Source Code, код программы инициализации: ведущего микроконтроллера (а) и ведомого микроконтроллера (б)

// после установки в 1 флага RXNE регистра SPI1\_SR

while(!(SPI1->SR & SPI\_SR\_RXNE))
{ }

| // | читаем | данные | из | регистра | SPI1 |
|----|--------|--------|----|----------|------|
| DR |        |        |    |          |      |

if (SPI1->DR !=0b11111110) // если кодовая комбинация не получена GPIOB->ODR= (0<<0)|(0<<1); // посылаем лог. 0 на линии РВ0 и РВ1 порта РВ

```
else if (SPI1->DR==0b11111110) //
если кодовая комбинация получена
{while (1) // бесконечный цикл
{GPIOB->ODR=(1<<0)|(0<<1); //
включить светодиод D1
delay(10); // задержка
GPIOB->ODR=(0<<0)|(1<<1); //
погасить светодиод D1 и включить
```

светодиод D2 delay(10); } } } // задержка

В Proteus программа инициализации микроконтроллера вводится на вкладке Source Code. Для её открытия выделяют левой кнопкой мыши символ ведущего микроконтроллера в рабочем поле схемного проекта, правой кнопкой мыши вызывают контекстное меню и выбирают в нём пункт Edit Source Code. В результате откроется окно New Firmware Project (см. рис. 5), в котором устанавливают следующие параметры: • Family – семейство микроконтролле-

- pa (Cortex-M3);
- Controller модель микроконтроллера (STM32F103C4);
- Compiler компилятор (GCC for ARM);
- Create Quick Start Files автоматическое создание заготовки программного кода для микроконтроллера (установим флажок в поле).

Schematic Capture X Source Code X h, C 5 DD1 + 002 0° 10 11 12 13 14 15 NRST NRST = 10 = 11 = 12 = 13 = 14 = 15 = 16 LBL -PA1 PA2 PA3 PA4 PA5 PA5 PA5 PA5 PA5 PA5 PA1 PA2 PA3 PA4 PA5 PA6 PA6 PA7 PA8 PA9 Φ  $\mathbf{\Delta}$ \$ # VDD 1 17 29 30 31 32 33 34 37 38 29 30 31 32 33 34 37 38 8 PA10 PA11 PA12 PA13 PA14 PA15 =>-₩ 2 D1 PA14 PC13\_RTC PC14-OSC32\_IN C15-OSC32\_OUT PC13\_RTC PC14-OSC32\_IN PC15-OSC32\_OUT 3 0 -----18 19 30 40 41 42 43 45 46 21 22 25 26 27 28 14 PB0 PB1 PB2 PB3 PB4 PB5 PB6 PB7 PB8 PB7 PB8 PB10 PB11 PB12 PB13 PB14 BB14 PB0 PB1 PB2 39 40 41 42 43 45 46 21 22 25 26 27 28 5= PB3 PB4 PB5 OSCIN\_PD0 OSCOUT\_PD OSCIN\_PD0 OSCOUT\_PD1 = 6 R2 100 D2 PD DEVICES 1 LED-GREEN ANEMOMETER LED-GREEN LM016L PB7 PB8 0 MOAAL PB10 PB11 PB12 D OGICPROBE (BIG) VBAT VBAT MINRES10M 0 PB13 PB14 STM32F1030 TORCH\_LDF TOUCHPAD A 44 44 воото воото 5 WINDVANE VDDA=VDD + VDDA=VDD 1 10 Message(s) Base Design ~ ANIMATING: 00:00:04.793379 (CPU load 77%)

Рис. 7. Моделирование передачи данных между двумя микроконтроллерами STM32F103C4 через интерфейс SPI в программной среде Proteus

Когда все значения установлены, нажмём на кнопку ОК, в результате в проект будет добавлена вкладка Source Code, на которой и необходимо ввести код программы управления ведущим микроконтроллером (см. рис. 6а). Перейти на вкладку для написания программы инициализации ведомого микроконтроллера (см. рис. 6б) можно таким же образом, как и для ведущего, однако в этом случае на вкладку будет добавлена отдельная закладка. После того как в рабочей области проекта собрана схема, а на вкладке Source Code введён код программы для всех микроконтроллеров проекта, кнопкой Run the simulation (кнопка находится в левом нижнем углу окна программы) можно запустить моделирование (см. рис. 7). Для компиляции кода программы, написанного на языке программирования С, для микроконтроллеров STM32 Cortex-M3 в Proteus применяется компилятор GCC for ARM.

Проанализируем работу демонстрационной схемы, представленной на рис. 7. На вкладке Source Code программным путём были даны указания ведущему микроконтроллеру через интерфейс SPI1 отправить ведомому микроконтроллеру кодовую комбинацию. Программа ведомого микроконтроллера находится в ожидании установки в 1 флага RXNE регистра SPI1\_SR. Как только по интерфейсу SPI1 получена кодовая комбинация от ведущего микроконтроллера, запускается подпрограмма, которая даёт указания

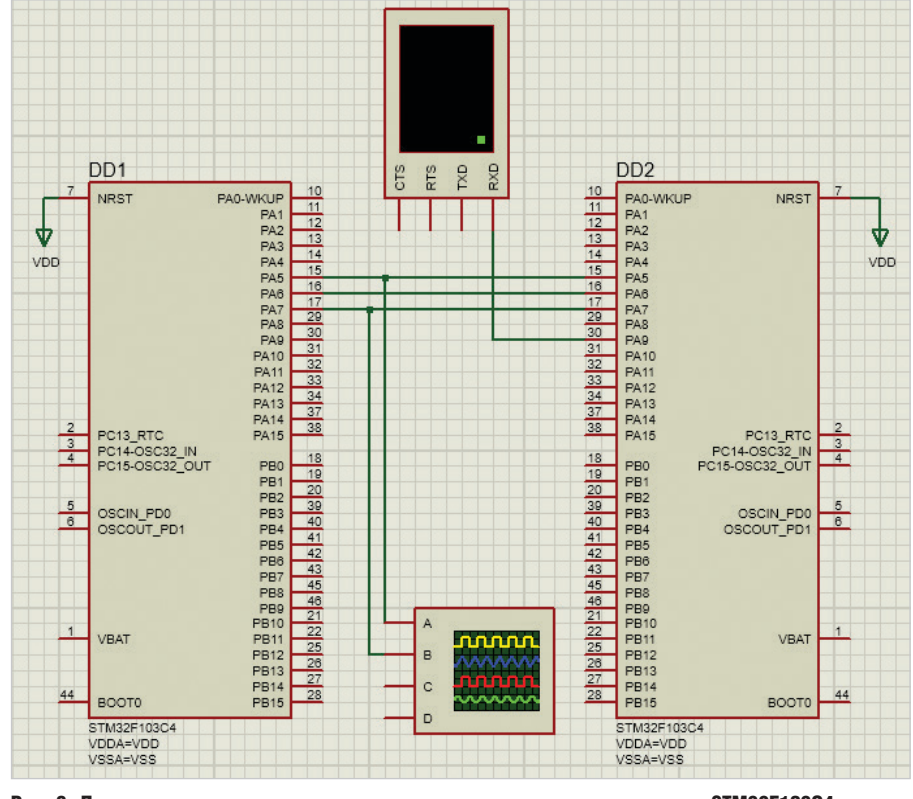

Рис. 8. Демонстрационная схема с использованием двух микроконтроллеров STM32F103C4, виртуального терминала и осциллографа

ведомому микроконтроллеру вывести на линии PB0 и PB1 порта PB значения логической 1 и 0 соответственно, которые удерживаются на этих линиях при помощи команды задержки. Затем на линии PB0 и PB1 выводятся значения логического 0 и 1 соответственно, после чего по истечении времени задержки выполнение этого фрагмента программы повторяется. После запуска моделирования при помощи двух светодиодов, подключённых к линиям PB0 и PB1, мы можем проверить правильность работы программы светодиоды подсвечиваются и гаснут поочередно.

Передача инициируется записью передаваемых данных (в 8- или 16-битном формате) в буферный регистр передатчика, т.е. в регистр данных SPI\_ DR. После чего автоматически сбрасывается первый бит регистра SPI\_ SR (TXE = 0), что говорит о том, что буфер передатчика уже не пуст. При этом устанавливается в 1 и седьмой бит регистра SPI\_SR (BSY = 1), что означает, что интерфейс занят. После этого данные пересылаются из регистра SPI\_DR в сдвиговый регистр передатчика. Передача данных осуществляется посредством линий MOSI и MISO.

Сдвиговые регистры ведущего и ведомого устройства объединяются линиями связи в единый сдвиговый регистр. Процессом передачи данных управляет ведущее устройство, формируя тактовые импульсы через линию SCK. Одновременно с передачей данных от ведущего к ведомому устройству происходит приём данных ведущим устройством от ведомого по кольцу. Таким образом, за один полный цикл сдвига всех разрядов регистра происходит обмен данными между двумя устройствами. При написании программного кода необходимо указывать номер модуля, к которому мы обращаемся. В нашем примере это SPI1.

Рассмотрим ещё один пример, где ведущий микроконтроллер пересылает через интерфейс SPI1 комбинацию символов английского алфавита ведомому микроконтроллеру, который выводит принятые данные через интерфейс USART [4] на экран виртуального терминала. Для чего создадим в Proteus новый схемный проект, добавим в рабочее поле на вкладке Schematic Сарture две микросхемы STM32F103C4 и соединим их так, как показано на рис. 8. Щёлкнув левой кнопкой мыши на панели INSTRUMENTS (см. рис. 9) строку с названием VIRTUAL TERMINAL, а затем строку OSCILLOSCOPE, разместим мышью в рабочем поле проекта виртуальный терминал и виртуальный осциллограф, которым воспользуемся для просмотра осциллограммы рабо-

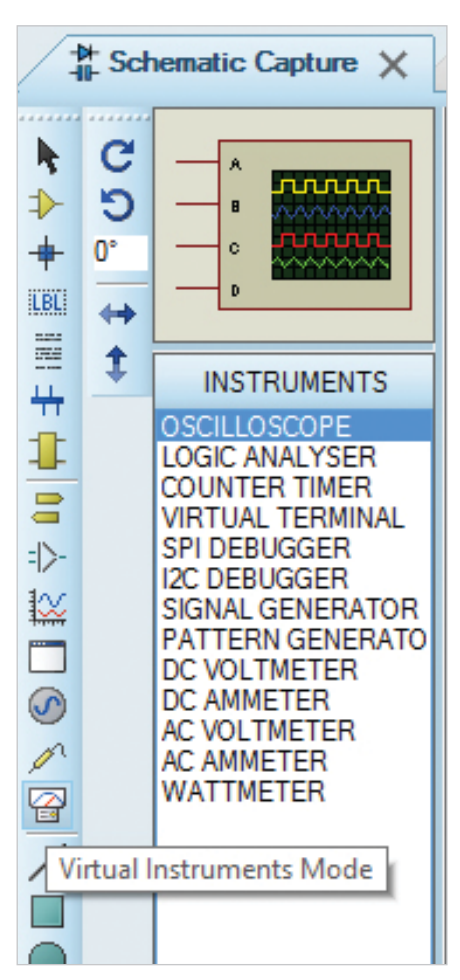

Рис. 9. Открытие панели INSTRUMENTS с помощью пиктограммы Virtual Instruments Mode

ты SPI. Подсоединим вывод PA9 (TXD) микроконтроллера DD2 к выводу RXD виртуального терминала, а выводы PA5 (SCK) и PA7 (MOSI) – к каналам A и B осциллографа.

В окне настроек Edit Component в поле Crystal Frequency для каждого микроконтроллера установим частоту его работы 2 МГц. Кнопкой Hidden Pins откроем окно Edit Hidden Power Pins, где выполним согласование скрытых выводов питания и цепей питания. В окне настроек терминала (см. рис. 10) определим значения следующих параметров:

- Baud Rate скорость обмена данными (9600 бод);
- Data Bits формат пакета данных (8 бит);
- Parity контроль чётности (отсутствует – NONE);
- Stop Bits количество стоповых битов (1).

Окна настроек открывают двойным щелчком левой кнопки мыши по размещённому на схеме компоненту.

Напишем на языке программирования С для ведущего (DD1) и для ведо-

| Part <u>R</u> eference: |          |                  | Hidde    | n: 🗌 📗 | OK     |
|-------------------------|----------|------------------|----------|--------|--------|
| Part <u>V</u> alue:     |          |                  | Hidde    | n: 🗌   | Help   |
| Element:                |          | VNew             |          |        | Cancel |
| Baud Rate:              | 9600     | ¥                | Hide All | ~      |        |
| Data Bits:              | 8        | ~                | Hide All | ~      |        |
| Parity:                 | NONE     | ×                | Hide All | ~      |        |
| Stop Bits:              | 1        | ~                | Hide All | ~      |        |
| Send XON/XOFF:          | No       | ~                | Hide All | ~      |        |
| Advanced Properties:    |          |                  |          |        |        |
| RX/TX Polarity          | V Normal | ~                | Hide All | ~      |        |
| Other Properties:       |          |                  |          |        |        |
|                         |          |                  |          | ~      |        |
|                         |          |                  |          | ~      |        |
| Exclude from Simul      | ation    | Attach hierarchy | module   |        |        |

Рис. 10. Окно настроек виртуального терминала

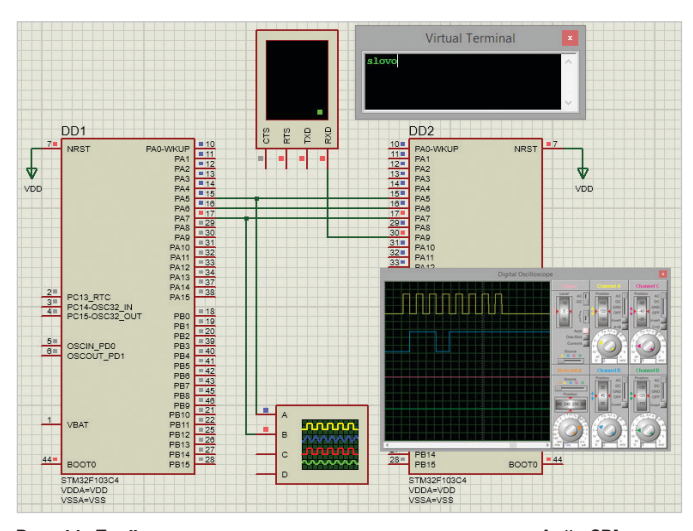

Рис. 11. Приём ведомым микроконтроллером через интерфейс SPI данных и их вывод на экран виртуального терминала через интерфейс USART

| <b>.</b>                                                                       | Cortex M3 SPI Terminal - Proteus 8 Professional - Source Code 🛛 🚽 🗖 🌄                                                                                                    | × 🔜 🗶 🐘                                                                  | Cortex M3 SPI Terminal - Proteus 8 Professional - Source Code – 🗖 💌                                                                                                    |  |  |
|--------------------------------------------------------------------------------|----------------------------------------------------------------------------------------------------|--------------------------------------------------------------------------|----------------------------------------------------------------------------------------------------|--|--|
| File Project Build Edit Debug System Help                                      |                                                                                                    |                                                                          |                                                                                                    |  |  |
| D PE M A # A 44                                                                |                                                                                                    |                                                                          |                                                                                                    |  |  |
|                                                                                |                                                                                                    |                                                                          |                                                                                                    |  |  |
| Schematic Capture X                                                            | ource Code 🗙                                                                                                    | Schematic Capture 🗙 🔤                                                    | Source Code X                                                                                                    |  |  |
| Projects                                                                       | 🗗 main.c 🗵 main.c 🗵                                                                                                    | Projects                                                                 | amain.c 🗵 main.c 🗵                                                                                                    |  |  |
| A >> STM32F103C4(DD1)                                                          | 4 ⊟{inti;                                                                                                    | A A B STM32F103C4(DD1)                                                   | 10 ⊟ int main() {// начало программы/                                                                                                    |  |  |
| <ul> <li>Source Files</li> </ul>                                               | 5 for(; dly=0; dly=-)                                                                                                    | <ul> <li>Source Files</li> </ul>                                         | 11 RCC->APB2ENR  = RCC_APB2ENR_SPIEN;// еключаем тактирование SPI1                                                                                                    |  |  |
| i main.c                                                                       | 6 TOP ( 1=0; 1=10000; 1++); }                                                                                                    | 🗋 main.c                                                                 | <ol> <li>RCC-&gt;APP2EINK = RCC_APP2EINK_IOPAEN, // noocoecuhenue nuhuu nopma PA k wuhe APP2</li> <li>RCC-&gt;APP2EINK = RCC_APP2EINK_IOPAEN, // noocoecuhenue nuhuu nopma PA k wuhe APP2</li> </ol>                                                                                                    |  |  |
| core_cm3.c                                                                     | 8 ⊟ int main() { // начало программы/                                                                                                    | core_cm3.c                                                               |                                                                                                    |  |  |
| crt.c                                                                          | 9 RCC->APB2ENR  = RCC_APB2ENR_SPI1EN; // включаем тактирование SPI1                                                                                                    | crt.c                                                                    | 15 // настройка пиний РА5 (SCK), РА6 (MISO), РА7 (MOSI) порта РА                                                                                                    |  |  |
| vtable.c                                                                       | <ol> <li>RCC-&gt;APB2ENR  = RCC_APB2ENR_IOPAEN; // подсоединение линий порта PA к шине APB2</li> </ol>                                                                                                    | c vtable.c                                                               | 16 // 6umi CNF5, CNF7 = 10, 6umi MODE5, MODE7 = 00                                                                                                    |  |  |
| system_stm32f1xx.c                                                             | 11<br>12 // изавляейна виний 045 (50K), 046 (4/50), 047 (4/05), веляе 04                                                                                                    | system_stm32f1xx.c                                                       | 17 // Oumal CN/F 5 = 10, Oumal MODE 5 = 11<br>19 ORD A - CPL = 0.98692323:                                                                                                    |  |  |
| Header Files                                                                   | 12 // Bachpola Induo PAS (Sofy, PAC (most), PAT (most) hoping PA                                                                                                    | A Header Files                                                           | 19 // HACHOCKE - UNDERSON // CXD) nooma PA на выяской данных по USART                                                                                                    |  |  |
| Core_cm3.h                                                                     | 14 // биты CNF6 = 10, биты MODE6 = 00                                                                                                    | core_cm3.h                                                               | 20 // биты CNF1 = 10, биты MODE1 = 01                                                                                                    |  |  |
| Core_cmFunc.h                                                                  | 15 GPIOA->CRL = 0xb8b33333;                                                                                                    | b core_cmFunc.h                                                          | 21 GPIOA->CRH = 0x3333393;                                                                                                    |  |  |
| Core cminstr.h                                                                 | 16                                                                                                    | h core_cminstr.h                                                         | 22                                                                                                    |  |  |
| system stm32f1xx.h                                                             | 17 // Konqueypaqui SH1<br>18 SPL-CPL (0x-c11) // donumam radon daunux 8 film                                                                                                    | h system stm32f1xx.t                                                     | 23 // котрисурация 3+1<br>24 SPI → CR1 = (1<66) ((0<<2): // екоровем SPI режим работы Slave (вебомый)                                                                                                    |  |  |
| stm32f1xx h                                                                    | 19 (0<<7) / направление передачи мпадиим разрядом влеред                                                                                                    | b stm32f1xx.h                                                            | 25                                                                                                    |  |  |
| stm32f103y6 b                                                                  | 20 (1<<9) // включаем программное управление сигналом NSS                                                                                                    | b stm32f103x6 h                                                          | 26 // конфигурация USART1                                                                                                    |  |  |
| 4 Linker Scrint Files                                                          | 21 (1<<8) // NSS в высоком состоянии                                                                                                    | 4 Linker Script Files                                                    | 27 USARTI->CRI = (1<<13); // разрешаем USARTI, сбрасываем остальные биты                                                                                                    |  |  |
| STM32E103X4 FLASH                                                              | 22 [1(<<5)](0<<4)](0<<3) // cspopcms hegedaru danhaux: F_PCLK/32                                                                                                    | STM32E103X4_ELA                                                          | 28 USART1-SBRR = (F_CPU (16 * Daugrate))*16.// pacetumbiesem sherehue one peacompa BRR                                                                                                    |  |  |
| 4 - STM32E103C4 (DD2)                                                          | 23 [(1<2) // penum patienti master (eevyupu)<br>24 [(0<<1)(0<<0) // полярность (0) µ фаза тактового сигнала (0)                                                                                                    | 4 🗁 STM32E103C4 (002)                                                    | 30 USART1-SCR = 0, // concusee w co dnau peucmpoe CR2 u CR3                                                                                                    |  |  |
| 4 Source Files                                                                 | 25 (1<<6); // еключаем SPI                                                                                                    | A Source Files                                                           | 31 USART1->CR3 = 0;                                                                                                    |  |  |
| main c                                                                         | 26                                                                                                    | in main c                                                                | 32                                                                                                    |  |  |
| Core cm3 c                                                                     | 27 // после установки в 1 флаза TXE pesucmpa SPI1_SR                                                                                                    | core cm3 c                                                               | 33 while (1) // beckonesimisting upon                                                                                                    |  |  |
| C core_cris.c                                                                  | 20 While((SMI->SK & SM_SK_IAC)) { }                                                                                                    | ert a                                                                    | 35 El (while)(SPII-SSR & SPI SR RXNE)()                                                                                                    |  |  |
|                                                                                | 30 SPII->DR = 's' delay(10):                                                                                                    |                                                                          | 36 chard = SPI1->DR; // начинаем прием данных по SPI                                                                                                    |  |  |
| C Viable.c                                                                     | 31 SPII->DR = T; delay(10);                                                                                                    | C viable.c                                                               | 37 while ( USART1->SR == ((0<<6))(0<<7)) ) { // ожидаем когда очистится буфер передачи USART                                                                                                    |  |  |
| system_stm32f1xx.c                                                             | 32 SPI1->DR = '0'; delay(10);                                                                                                    | C System_sun3211XX.0                                                     | 38 // помещаем данные в буфер USART, начинаем передачу на экран терминала<br>в инструмента в составляется и помещается и помеща<br>Помещается и помещается и поме<br>Помещается и помещается и помещается и помещается и помещается и помещается и помещается и помещается и помещается и помещается и помещается и помещается и помещается и помеща<br>Помещается и помещается и помещается и помещается и помещается и помещается и помещается и помещается и помещает<br>Помещается и помещается и помещается и помещается и помещается и помещается и помещается и помещается и помещает<br>Помещается и помещается и помещается и помещается и помещается и помещается и помещается и помещается и помещает<br>Помещается и помещается и помеща |  |  |
| Header Files                                                                   | 33 SPH->DR = \/ delay(10);<br>24 SPH->DR = \/ delay(10);                                                                                                    | <ul> <li>Header Files</li> <li>Linker Seriet Files</li> </ul>            | 39 USAR11-9UR = 0;<br>40 delaw(10):33                                                                                                    |  |  |
| / Linker Script Files                                                          | ST SHI-DR = 0, deby(10), 1                                                                                                    | Clinic Script ries                                                       |                                                                                                    |  |  |
|                                                                                |                                                                                                    |                                                                          |                                                                                                    |  |  |
| VSM Studio Output                                                              | 8                                                                                                    | × VSM Studio Output                                                      | 8×                                                                                                    |  |  |
| arm-none-eabi-gcc.exe -c -gdwarf-2 -fo<br>arm-none-eabi-gcc.exe -mcpu=cortex-m | omit-frame-pointer -Wall-fverbose-asm -MD -MP -fsigned-char -O0 -mcpu=cortex-m3 -mthumb -L./cmsis/core -L/cmsis/device<br>m3 -mthumb -nostartfiles -WL-Map Debug map -crefno-warn-mismatchstart-groupend-groupoc-sections -o "Debug e | arm-none-eabi-gcc.exe -c -gdwarf-2<br>arm-none-eabi-gcc.exe -mcou=cortex | -fomit-frame-pointer -Wall-fverbose-asm -MD -MP -fsigned-char -00 -mcpu=cortex-m3 -mthumb -L/cmsis/core -L/cmsis/device -D^                                                                                                    |  |  |
| Compiled successfully.                                                         | a manufacture and an an an an an an an and group, and group, and group, "group and an analyte                                                                                                    | Compiled successfully.                                                   | v                                                                                                    |  |  |
| <                                                                              | >                                                                                                    | <                                                                        | >                                                                                                    |  |  |
| 🕨 🕨 📗 🔳 🔺 11                                                                   | 1 Messag Ready                                                                                                    |                                                                          | 11 Messag Ready                                                                                                    |  |  |
| 2                                                                              |                                                                                                    | 6                                                                        |                                                                                                    |  |  |
| a                                                                              |                                                                                                    | U                                                                        |                                                                                                    |  |  |

Рис. 12. Передача данных между двумя устройствами через интерфейс SPI. Вкладка Source Code, код программы инициализации: ведущего (а) и ведомого (б) микроконтроллера

мого (DD2) микроконтроллеров программный код управления передачей данных. Для получения осциллограммы работы интерфейса SPI настроим параметры осциллографа так, как показано на рис. 11.

Код программы инициализации для ведущего микроконтроллера (см. рис. 12а):

```
#include <stm32f1xx.h> // подклю-
чение заголовочного файла
void delay (int dly) // подпро-
грамма формирования задержки
{ int i;
for(; dly>0; dly--)
for ( i=0; i<10000; i++); }
int main() { // начало программы
```

RCC->APB2ENR |= RCC\_APB2ENR\_ SPI1EN; // включаем тактирование SPI1 // подсоединение линий порта PA к шине APB2 RCC->APB2ENR |= RCC\_APB2ENR\_ IOPAEN; // настройка линий PA5 (SCK), PA6

```
(MISO), PA7 (MOSI) порта PA
// биты CNF5, CNF7 = 10, биты
MODE5, MODE7 = 11
// биты CNF6 = 10, биты MODE6 = 00
GPIOA->CRL = 0xb8b33333;
// конфигурация SPI1
SPI1->CR1 = (0<<11) // формат
кадра данных 8 бит
```

| (0<<7) // направление передачи младшим разрядом вперед

```
| (1<<9) // включаем программное
управление сигналом NSS
 | (1<<8) // NSS в высоком состо-
янии
 | (1<<5)|(0<<4)|(0<<3) // ско-
рость передачи данных: F_PCLK/32
 | (1<<2) // режим работы Master
(ведущий)
 | (0<<1)|(0<<0) // полярность (0)
и фаза тактового сигнала (0)
 | (1<<6); // включаем SPI
 // после установки в 1 флага ТХЕ
регистра SPI1_SR
 while(!(SPI1->SR & SPI_SR_TXE))
{ }
 //заполняем буфер передатчика
 SPI1->DR = 's'; delay(10);
 SPI1->DR = '1'; delay(10);
 SPI1->DR = 'o'; delay(10);
```

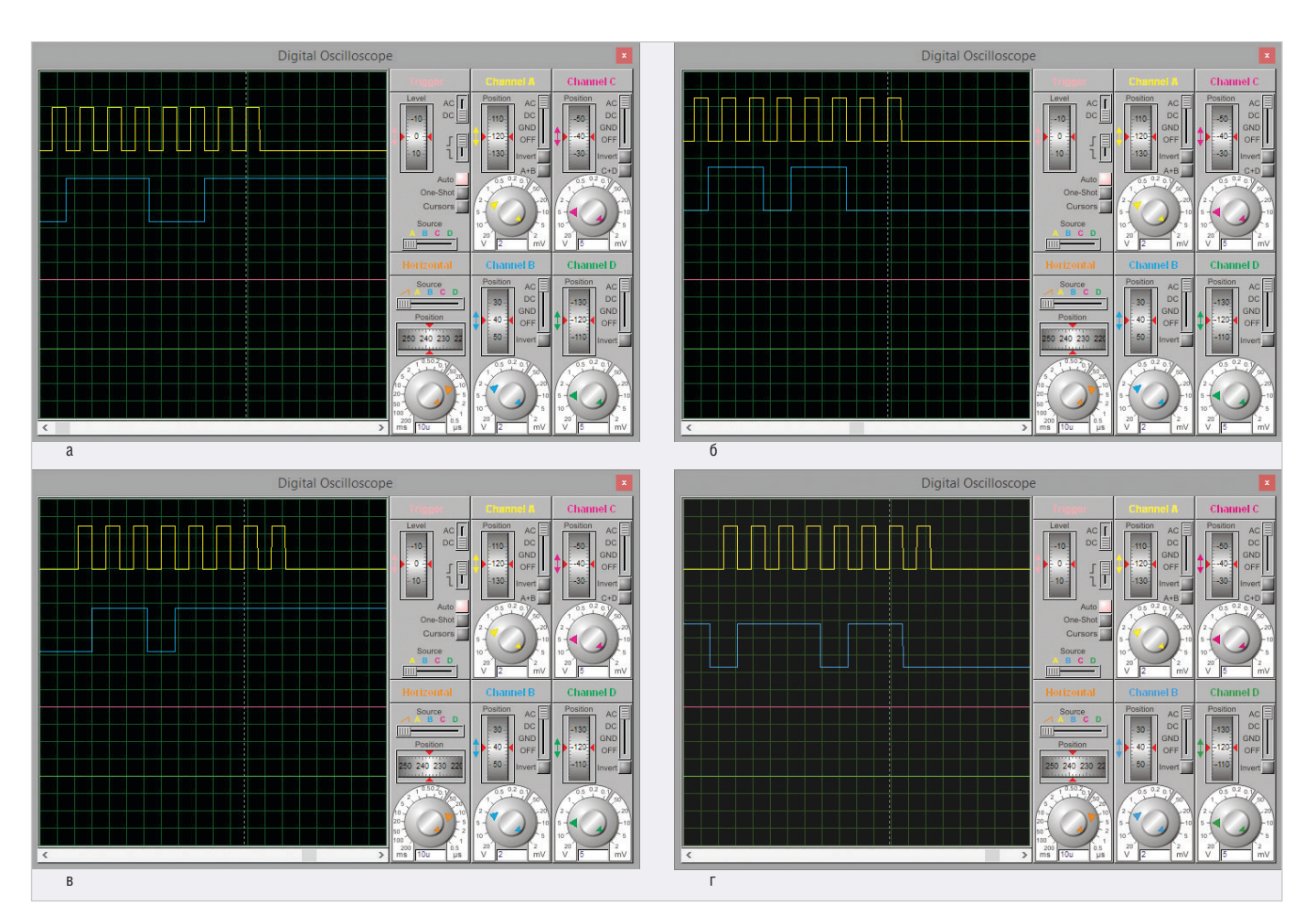

Рис. 13. Осциллограммы передачи данных через интерфейс SPI. Передача символов: «s» (a), «l» (б), «o» (в) и «v» (г), двоичные коды которых (01110011, 01101100, 01101111 и 01110110 соответственно) на осциллограмме отображены голубым цветом

SPI1->DR = 'v'; delay(10); SPI1->DR = 'o'; delay(10); }

Код программы инициализации для ведомого микроконтроллера (см. рис. 126):

```
#include <stm32f1xx.h> // полклю-
чение заголовочного файла
 #define F_CPU 2000000 // рабочая
частота контроллера
 #define baudrate 9600L // скорость
обмена данными
 void delay (int dly) // подпро-
грамма формирования задержки
 { int i;
 for(; dly>0; dly--)
 for ( i=0; i<10000; i++); }</pre>
 int main() { // начало программы
 RCC->APB2ENR
                 | =
                      RCC_APB2ENR_
SPI1EN; // включаем тактирование SPI1
 // подсоединение линий порта РА
к шине АРВ2
 RCC->APB2ENR |= RCC_APB2ENR_IOPAEN;
 RCC->APB2ENR |=
                     RCC_APB2ENR_
USART1EN; // включаем тактирова-
```

```
// настройка линий РА5 (SCK), РА6
(MISO), PA7 (MOSI) порта PA
  // биты CNF5, CNF7 = 10,
                              биты
MODE5, MODE7 = 00
 // биты CNF6 = 10, биты MODE6 = 11
 GPIOA->CRL = 0x8b833333;
  // настройка линии РА9 (TXD) порта
РА на вывол ланных по USART
  // биты CNF1 = 10, биты MODE1 = 01
 GPIOA->CRH = 0x333333393;
 // конфигурация SPI1
 SPI1->CR1 = (1<<6) | (0<<2); //
включаем SPI, режим работы Slave
(ведомый)
 // конфигурация USART1
 USART1->CR1 = (1<<13); // pas-
решаем USART1, сбрасываем осталь-
ные биты
 USART1 \rightarrow BRR = (F_CPU/(16))
```

```
USARTI->BRR = (F_CPO/ (16 *
baudrate))*16; // рассчитываем зна-
чение для регистра BRR
USART1->CR1 |= (1<<3); // вклю-
чаем передатчик
USART1->CR2 = 0; // сбрасываем все
флаги регистров CR2 и CR3
```

```
USART1->CR3 = 0;
while (1) // бесконечный цикл
```

// после установки в 1 флага RXNE perистра SPI1\_SR { while(!(SPI1->SR & SPI\_SR\_ RXNE)) { }

char d = SPI1->DR; // начинаем приём данных по SPI

// ожидаем когда очистится буфер передачи USART

while ( USART1->SR == ((0<<6)|(0<<7)) ) { }</pre>

// помещаем данные в буфер USART, начинаем передачу на экран терминала

```
USART1->DR = d;
delay(10); }
```

После того как в рабочей области проекта собрана схема, а на вкладке Source Code введён код программы, можно запускать моделирование, для чего предусмотрена кнопка Run the simulation в левом нижнем углу окна программы. Как видно на рис. 12, компиляция закончена успешно – в коде программы отсутствуют ошибки. Разработанный проект (см. рис. 11) функционирует верно – на экран виртуального терминала была выведена указанная в коде программы комбинация символов. Осциллограм-

ние USART1

мы передачи данных через интерфейс SPI между микроконтроллерами DD1 и DD2 показаны на рис. 13.

Таким образом, чтобы передать данные через SPI между двумя микроконтроллерами STM32F103C4 в ведущем микроконтроллере, необходимо:

- включить тактирование выбранного модуля SPIx (где х – номер модуля) и порта ввода/вывода, через который будет вестись передача данных;
- настроить режим работы линий синхронизации и передачи данных на вывод данных с альтернативной функцией, записав в соответствующие разряды регистров конфигурации линий GPIO нужную комбинацию бит;
- разрешить работу с выбранным модулем SPIx;
- управляя значениями битов регистра SPIx\_CR1, перевести интерфейс SPIx в режим Master (флаг MSTR) и задать скорость передачи (флаг BR [2:0]), размер кадра данных (флаг DFF), направление передачи (флаг LSBFIRST), источник сигнала NSS (флаг SSM), полярность (флаг CPOL) и фазу (флаг CPHA) тактового сигнала;

• после установки в 1 флага ТХЕ регистра SPIx\_SR записать данные в регистр SPIx DR.

Для настройки интерфейса SPI в режим ведомого устройства выполняют следующие действия:

- включают тактирование выбранного модуля SPIx (где х – номер модуля) и порта ввода/вывода, через который будет вестись приём данных;
- настраивают режим работы линий синхронизации и приёма данных на ввод данных, записав в соответствующие разряды регистров конфигурации линий GPIO нужную комбинацию бит;
- разрешают работу с выбранным модулем SPIx;
- переводят интерфейс SPIx в режим Slave;
- после установки в 1 флага RXNE регистра SPIx\_SR читают данные из регистра SPIx\_DR.

Важно обратить внимание, что шина APB2 может работать с максимальным быстродействием 72 МГц, а быстродействие шины APB1 ограничено частотой 36 МГц. По умолчанию тактирование отключено, и перед началом работы с любым периферийным устройством необходимо разрешить подачу на него тактового сигнала, что выполняется разработчиком программно в регистрах RCC\_APB2ENR, RCC\_APB1ENR. Шина APB2 обслуживает контроллеры последовательных интерфейсов USART1, SPI1 и порты ввода/вывода общего назначения (GPIO), шина APB1 обслуживает контроллеры интерфейсов USART2, USART3, SPI2, SPI3.

## Литература

- 1. STM32F103x4, STM32F103x6 MCU Datasheet. STMicroelectronics. 2009.
- Proteus VSM Help. Labcenter Electronics. 2020.
- STM32F101xx, STM32F102xx, STM32F103xx, STM32F105xx and STM32F107xx advanced ARM-based 32-bit MCUs. Reference manual. STMicroelectronics. 2010.
- Колесникова Т. Работа с универсальным синхронно/асинхронным приёмо-передатчиком USART в программной среде Proteus 8.11 // Современная электроника. 2021. № 8.
- 8-bit AVR Microcontroller with 16K Bytes In-System Programmable Flash. ATmega16, ATmega16L. Atmel Corporation. 2010.

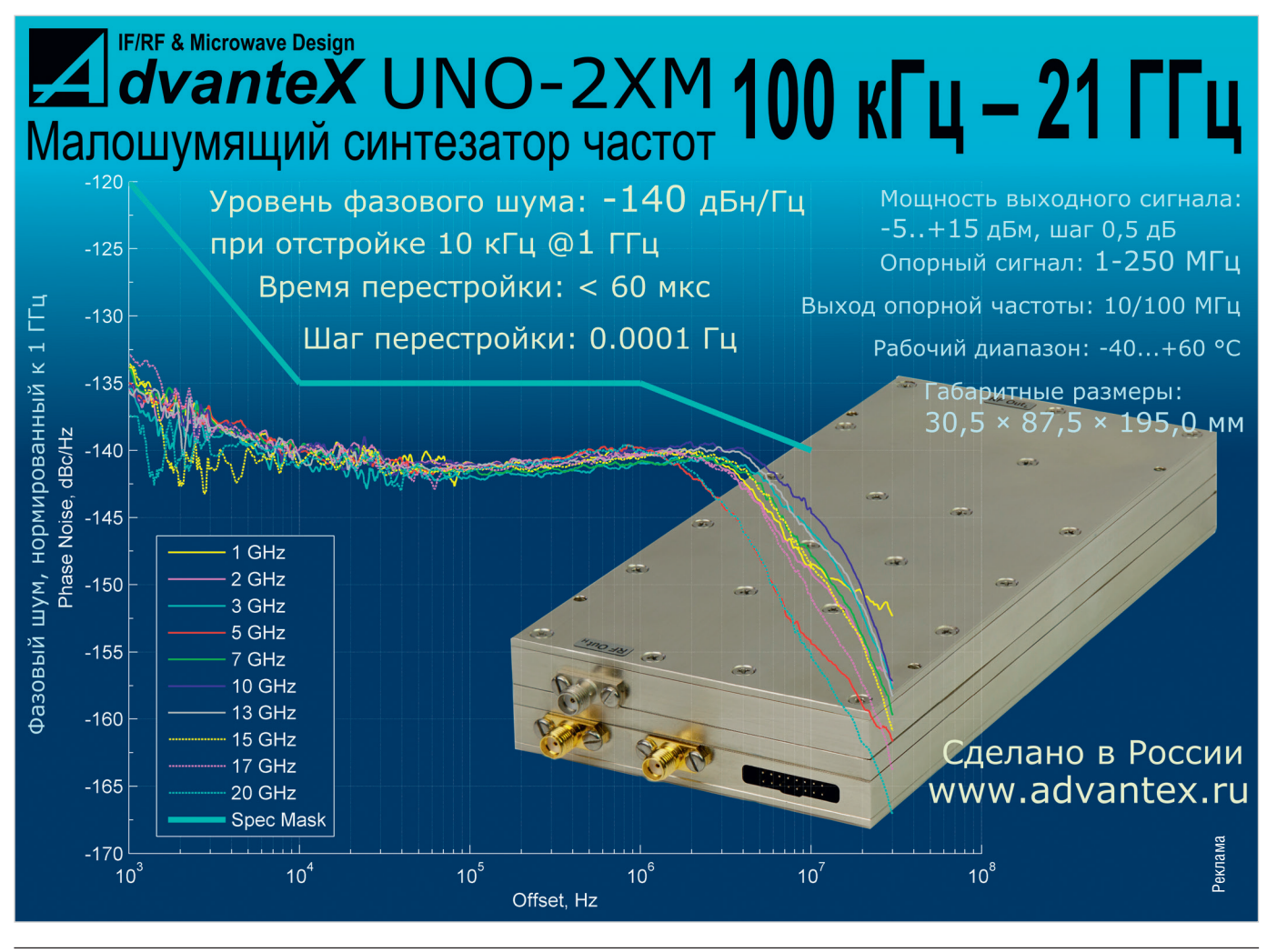

СОВРЕМЕННАЯ ЭЛЕКТРОНИКА ♦ № 9 2021